## GXIEC-800 无功优化及协调控制器

使用说明书

# Puluotek

厦门普罗特电子有限公司

| 第一 | ·章                    | 概述                 | 1               |
|----|-----------------------|--------------------|-----------------|
|    | 1.1                   | 简介                 | 1               |
|    | 1 2                   | 基本配置               | 1               |
|    | 1.2                   | 工作原理               | 1               |
|    | 1.0                   | 应用条件               | <u>-</u><br>2   |
|    | 1.1                   | 产品外形 结构完义 外观尺寸     | 2<br>2          |
|    | 1, 0                  | 151 产品从形           | יייי ביייי<br>ר |
|    |                       | 1.5.1 / 明介形        | ے<br>د          |
|    |                       | 1.5.2 组构定义         | כ<br>ר          |
|    | 16                    | 1.5.5 外观八寸         | 3               |
|    | 1.0<br>· <del>立</del> | · 师丁足义             | 4               |
| 舟_ | ·早<br>0 1             | 功能和技术指标            | 6               |
|    | 2.1                   | 产品切能               | 6               |
|    |                       | 2.1.1 数据米集计算切能     | 6               |
|    |                       | 2.1.2 现场数据统计记录功能   | 6               |
|    |                       | 2.1.3 通信联网功能       | 6               |
|    |                       | 2.1.4 电容器投切与尤功补偿功能 | 7               |
|    |                       | 2.1.5 数据读取与分析功能    | 7               |
|    | 2.2                   | 主要技术指标             | 7               |
|    |                       | 2.2.1 模拟量输入规格      | 7               |
|    |                       | 2.2.2 开关量输入        | 8               |
|    |                       | 2.2.3 开关量输出        | 8               |
|    |                       | 2.2.4 通信           | 8               |
| 第三 | 章                     | 界面说明               | 10              |
|    | 3.1                   | 开机界面说明             | 10              |
|    | 3.2                   | 主菜单说明              | 11              |
|    |                       | 3.2.1 自动菜单         | 11              |
|    |                       | 3.2.2 手动菜单         | 11              |
|    |                       | 3.2.3 远程菜单         | 12              |
|    |                       | 3.2.4 设置菜单         | 12              |
|    |                       | 3.2.5 谐波菜单         | 14              |
|    | 3.3                   | 系统维护               | 14              |

| Puluotek <sub>厦门普罗特电子设备有限公司</sub> |    |
|-----------------------------------|----|
| 第四章 GPRS 模块参数配置                   | 16 |
| 4.1 无功优化及协调控制器连接                  | 16 |
| 4.2 参数配置                          | 16 |
| 4.3 GPRS 参数说明                     | 18 |
| 第五章 调试                            | 20 |
| 5.1 调试前注意事项                       | 20 |
| 5.2 调试步骤                          | 20 |
| 第六章 常见故障的分析及处理                    | 21 |
| 第七章 投运说明及注意事项                     | 22 |
| 7.1 投运前无功优化及协调控制器的设置、检查           | 22 |
| 7.2 无功优化及协调控制器的运行                 | 22 |
| 7.3 无功优化及协调控制器的退出                 | 22 |
| 第八章 订货、售后需知                       | 23 |
| 8.1 订货须知                          | 23 |
| 8.2 包装、运输、储存及保修                   | 23 |
| 8.3 随机物品                          | 23 |
| 附录 《GXIEC-800 配电综合测控软件操作手册》       | 24 |

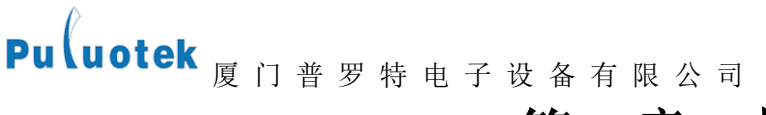

## 第一章 概述

## 1.1 简介

GXIEC-800 无功优化及协调控制器,它是基于模块化设计思想、先进的数字信号处理技术和高速工业网络 技术研制的一种集数据采集、通信、无功补偿、电网参数分析等功能于一体的新一代微机型配电控制器,适用于 交流 0.4kV、50Hz 低压配电系统的监测及无功补偿控制。

型号说明

GXIEC - 800

## 1.2 基本配置

- 模拟量输入:标配3个电压、3个电流,可扩展;
- 数字量输入:标配 12 个;
- 数字量输出:标配 12 个,光耦隔离输出
- 通信配置: 3 个 RS232, 1 个 RS485;
- 通信模块: GPRS 模块 (选配);
- 对于系统电压为 10kV 及以上线路需使用电压互感器,电压互感器的二次侧的电压 220V。系统电压为 400V
  及以下的系统电压时直接输入。电流输入为 CT 二次侧的 5A 的电流;
- 显示面板使用液晶显示屏,操作按键控制显示,实现各种监测量及各种参数的显示。

## 1.3 工作原理

无功优化及协调控制器主要采用数据处理模块+通讯显示管理模块构成,数据处理模块负责交流采样、计 算等,通讯显示管理模块负责数据采集、数据存储、显示、监控及通信、数据转发功能及无功补偿。原理框图如 下:

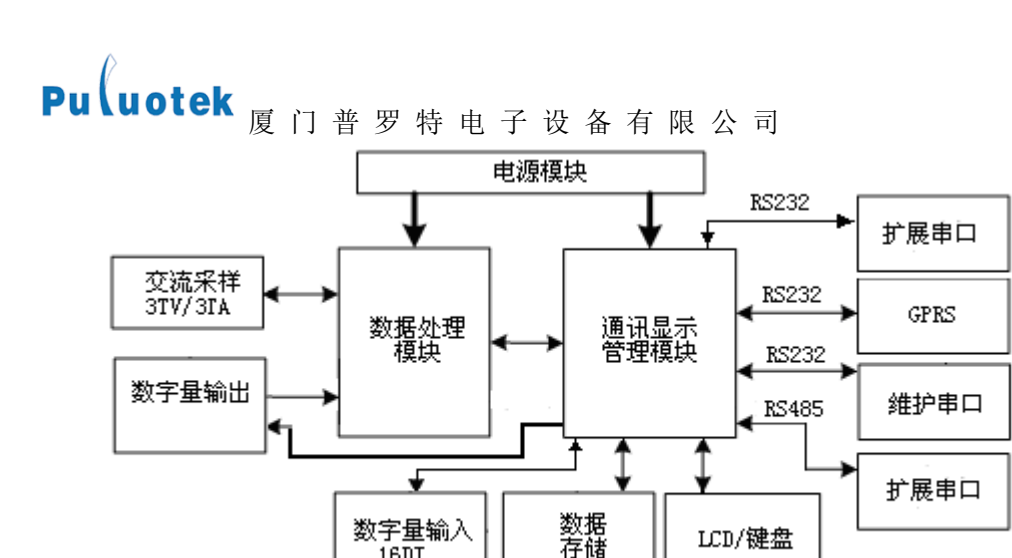

16DI

数据处理模块

数据处理模块负责交流采样、输出控制、计算等,它与通讯显示管理模块通过 RS232 总线连接。

通讯显示管理模块

通讯显示管理模块负责定点数据、日统计数据、日极值数据的存储,LCD 液晶显示、数据采集,通信数据转 发及无功补偿等。该管理模块通过 RS232 #1 接口与 GPRS 通信模块通信。

LCD/键盘

装置维护

装置维护通过维护串口 RS232 # 2 进行,维护串口连接于数据处理模块,可通过维护串口对系统各种参数设 置等。串口 RS232#3 预留备用。

### 1.4 应用条件

- 工作环境温度: -20℃~+60℃;
- 运行湿度: 20%~90% (不结露)
- 1.5 产品外形、结构定义、外观尺寸
- 1.5.1 产品外形

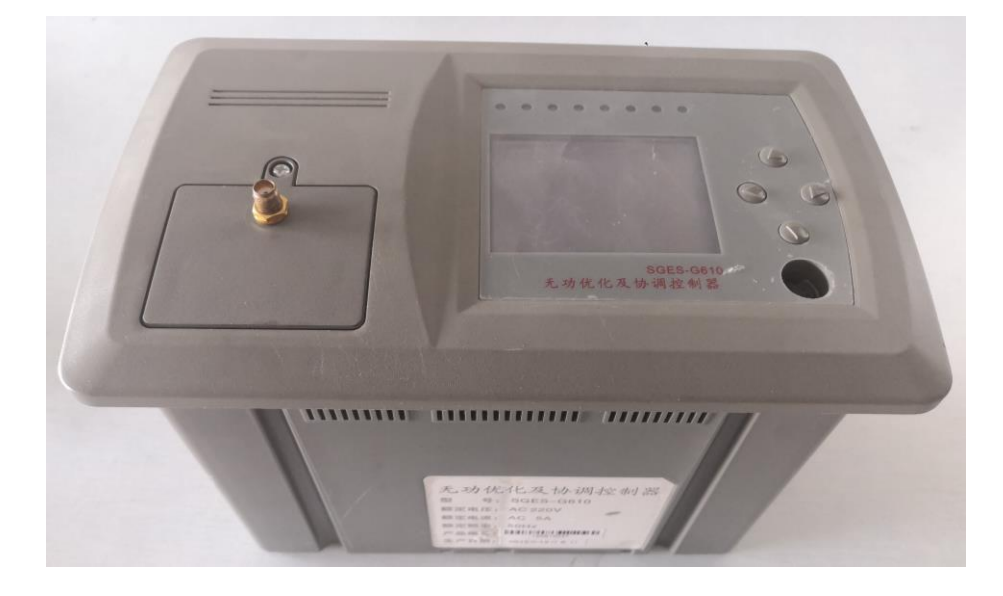

# Puluotek 厦门普罗特电子设备有限公司

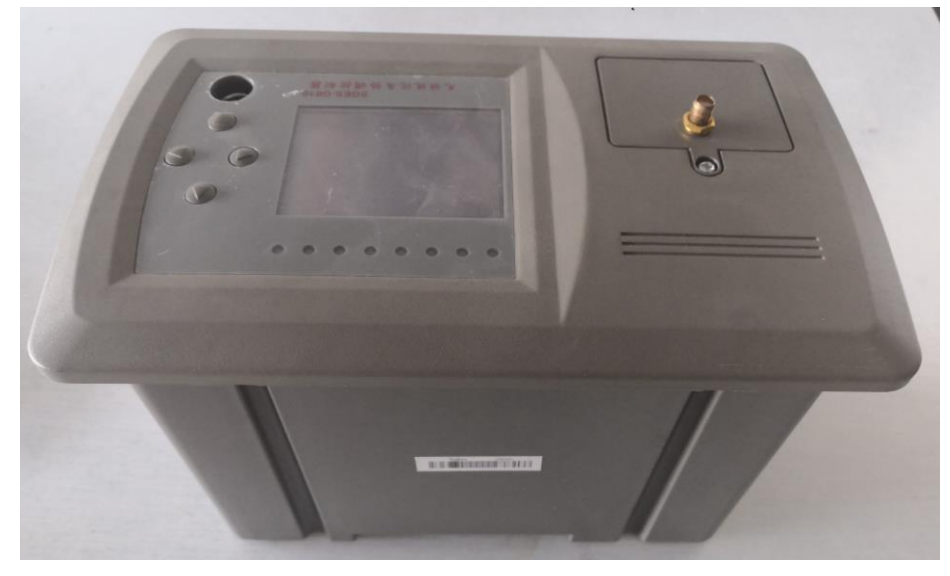

1.5.2 结构定义

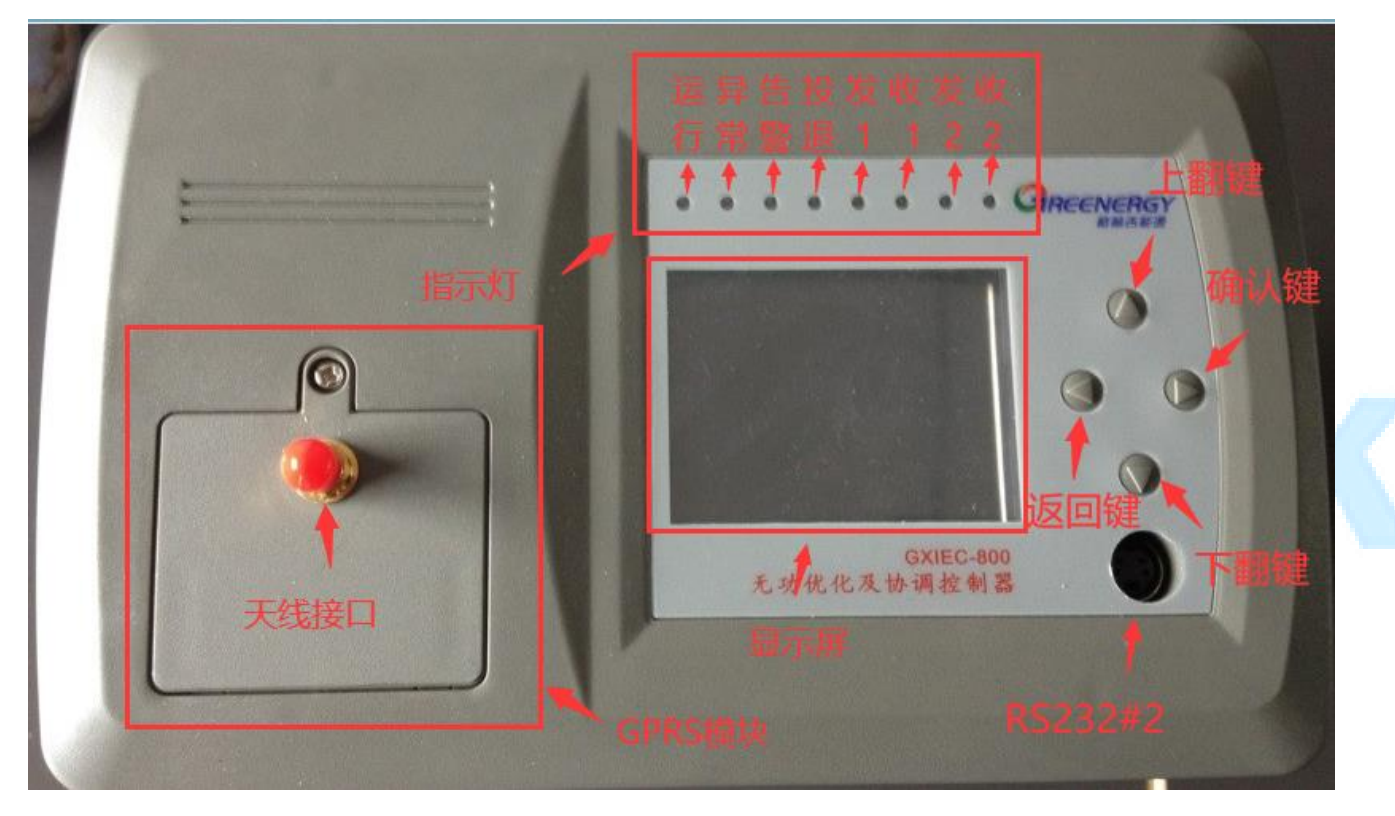

1.5.3 外观尺寸

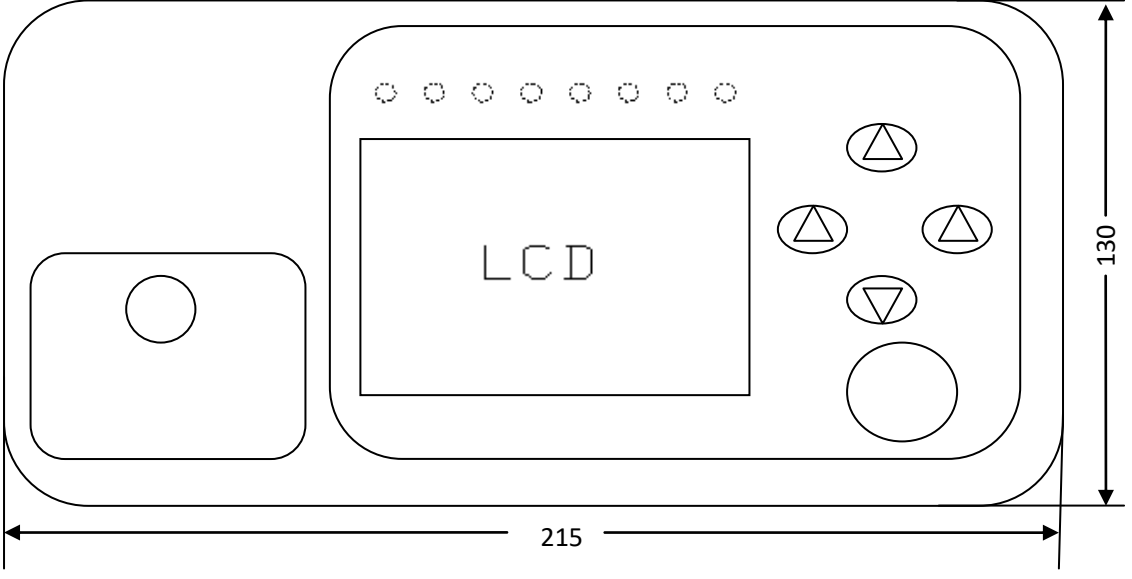

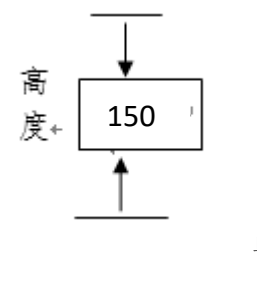

单位: mm

1.6 端子定义

|                                            | 3                      | 9999                                                                                                    |                                   | time in the                                                   |
|--------------------------------------------|------------------------|----------------------------------------------------------------------------------------------------|-----------------------------------|---------------------------------------------------------------|
| G T R T R 4 4 8<br>E T X X 3 A B           | FG IAH                 |                                                                                                    |                                   | JA UB UC UN ACNACL                                            |
| Y Y Y Y Y Y Y Y Y Y Y<br>X X X X X X X X X | Y Y Y Y Y<br>5 4 3 2 1 | K      K      K | KC116<br>KC155<br>KC1155<br>KC116 |                                                               |
|                                            |                        |                                                                                                    |                                   | CC12 KC11<br>CC28 KC27<br>CC28 KC27<br>CC28 KC27<br>CC28 KC27 |

| 端子名称 | 定义                             | 端子名称 | 定义      |
|------|--------------------------------|------|---------|
| GE   | RS232#3 串口 GND, RS232#1 串口 GND | YX5  | 开入量5输入端 |
| TX1  | RS232#1 串口发送端                  | YX4  | 开入量4输入端 |
| RX1  | RS232#1 串口接收端                  | ҮХЗ  | 开入量3输入端 |
| TX3  | RS232#3 串口发送端                  | YX2  | 开入量2输入端 |
| RX3  | RS232#3 串口接收端                  | YX1  | 开入量1输入端 |
| 485A | 485 通讯端                        | KC20 | 保留      |
| 485B | 485 通讯端                        | KC19 | 保留      |
| FG   | 保护地                            | KC18 | 保留      |
| IA 出 | A相电流输出端                        | KC17 | 保留      |

| Puluote | ₭ 厦门普罗特电子设备有 | 限 公 司 |                  |
|---------|--------------|-------|------------------|
| IA 进    | A 相电流输入端     | KC16  | 保留               |
| IB 出    | B 相电流输出端     | KC15  | 保留               |
| IB 进    | B 相电流输入端     | KC14  | 保留               |
| IC 出    | C 相电流输出端     | KC13  | 保留               |
| IC 进    | C 相电流输入端     | KC12  | 开出量 12 的接线端      |
| UA      | A 相电压输入端     | KC11  | 开出量 11 的接线端      |
| UB      | B 相电压输入端     | KC10  | 开出量10的接线端        |
| UC      | C 相电压输入端     | KC9   | 开出量9的接线端         |
| UN      | 电压输入公共端      | KC8   | 开出量8的接线端         |
| ACN     | 电源输入端        | KC7   | 开出量7的接线端         |
| ACL     | 电源输入端        | KC6   | 开出量6的接线端         |
| YXC     | 开入量输入公共端     | KC5   | 开出量5的接线端         |
| YX12    | 开入量 12 输入端   | KC4   | 开出量4的接线端         |
| YX11    | 开入量 11 输入端   | KC3   | 开出量3的接线端         |
| YX10    | 开入量10输入端     | KC2   | 开出量2的接线端         |
| YX9     | 开入量9输入端      | KC1   | 开出量1的接线端         |
| YX8     | 开入量8输入端      | С     | 开出量公共端(内部与12V相接) |
| YX7     | 开入量7输入端      | G     | 12V 输出电源负极       |
| YX6     | 开入量6输入端      | 12V   | 12V 输出电源正极       |

# Pu luotek

## Puluotek 厦门普罗特电子设备有限公司

## 第二章 功能和技术指标

- 2.1 产品功能
- 2.1.1 数据采集计算功能
- 状态量采集

实时采集开关的分/合位置信号、保护动作信号以及其它装置所要传送的状态信号。

无功优化及协调控制器能够记录开关变位的时间和顺序,事件分辨率为2ms。

● 模拟量采集

采集变压器低压侧的三相电压、三相电流;

- 数据计算
  - 变压器低压侧三相有功功率,三相正、反向无功功率,功率因数,频率,三相谐波电压、谐波电流含量 (3~13 奇次);
  - ② 变压器低压侧每日总、尖、峰、平、谷的有功电量,每日总、尖、峰、平、谷的正、反向无功电量;
  - ③ 低压侧三相电压、电流总畸变率,三相电压、电流不平衡度,日电压合格率;日功率因数合格率;
  - ④ 变压器有功功率损耗,无功功率损耗,瞬时负荷率,日平均负荷率,变压器日损耗电量及日运行时间;
  - ⑤ 根据变压器低压侧的有功功率、无功功率、视在功率和变压器的有功损耗,无功损耗推算变压器高压侧 有功功率、无功功率及视在功率。

#### 2.1.2 现场数据统计记录功能

- 三相整点功率因数、电压、电流及零序电流、频率;
- 三相整点电压、电流 Thd 值(分析到十三次);
- 三相整点有功功率、无功功率;
- 每日无功优化及协调控制器运行的时间及停电时刻、来电时刻、有功电度、无功电度;
- 每日各相电压超上限时间、超下限时间、缺相时间、各相功率因数大于 0.9 时间、小于 0.8 时间;
- 每日各相电压、电流最大/最小值及发生时刻;
- 每日各相功率因数最大/最小值及发生时刻;
- 每日各相连续 15 分钟电流最大值、零序电流(I0)最大值及发生时刻;
- 每日各相电容器组投切次数及电容器组投运时间;
- 每日总的有功(Wp)、无功(Wq)电度起始值、截止值;
- 每日停电时间、停电次数;

#### 2.1.3 通信联网功能

无功优化及协调控制器提供 3 个 RS232 口, 1 个 RS485。RS232 # 1 口用于通信模块接口与 GPRS 通信; RS232 # 2 用于无功优化及协调控制器维护;,RS232 # 3 预留硬件接口;RS485 预留硬件接口。通信规约采用远动设备及

## Pu(uotek <sub>厦</sub>门普罗特电子设备有限公司

系统第 5-101 部分: 传输规定-基本远动任务配套标准 (DL/T 634.5101-2002/IEC608-70-5-101:2002)。无功优 化及协调控制器可根据用户召唤进行数据上送,预置参数的修改。

## 2.1.4 电容器投切与无功补偿功能

无功优化及协调控制器可对 12 组电容器循环不重复式自动投切,先投先切。对三相、单相能够分别进行无 功补偿。

投切方式: Y+△接法

1~6为Y型(分相补偿)输出,7~12为△型(三相平衡补偿)输出

|      | A            |              | 1<br>•       |              | C            | ,<br>L       |      |   |   |    |    |    |
|------|--------------|--------------|--------------|--------------|--------------|--------------|------|---|---|----|----|----|
|      | 1            | $\Box_2$     | 3            | 4            | 5            | 6            | 7    | 8 | 9 | 10 | 11 | 12 |
| 一组输出 | $\checkmark$ |              | $\checkmark$ |              | $\checkmark$ |              | 路数任选 |   |   |    |    |    |
| 二组输出 | $\checkmark$ | $\checkmark$ | $\checkmark$ | $\checkmark$ | $\checkmark$ | $\checkmark$ | 路数任选 |   |   |    |    |    |

无功优化及协调控制器能记录每组电容器的投切时间、容量,以及电容器投入前后无功功率和电压值。 电压无功补偿原理:

无功优化及协调控制器以无功需量控制投切电容器的阈值,以电网电压辅助控制电容器运行投切

### 2.1.5 数据读取与分析功能

借助 GXIEC-800 配电综合测控软件,可读取存储于无功优化及协调控制器中的统计记录数据,对无功优化 及协调控制器进行调试、维护及电网参数分析。

GXIEC-800 配电综合测控软件其主要功能包括:系统设置、参数设置,实时监控,数据采集,定值参数查询与管理,实时数据查询与管理,历史数据查询与管理。它既可以实时显示当前状态和数据,还可读取存储在无功优化及协调控制器中的历史数据(包括定点记录、日极值记录、日统计记录及事件记录等数据),并能以报表或曲线的形式显示并打印。

#### 2.2 主要技术指标

#### 2.2.1 模拟量输入规格

- 额定值
- a) 交流额定电流: In=5×100A
- b) 交流额定电压: Un=220V
- c) 交流额定电源: AC220V
- d) 额 定 频 率: 50Hz
- e) 二次 CT 变比 : 100/1
- 容量及过量输入能力

- a) 输入容量:3个电压,3个电流,根据需求可扩展;
- b) 连续过量输入: 电流 0 In ~1.2In, 电压 0 Un ~1.2Un;
- c) 短期过量输入: 电流 0 In ~20In, 电压 0 Un ~2Un, 施加时间不大于 1s;
- d) 频率输入范围: 45~55Hz。
- 测量精度
- a) 电压、电流: 0.5级;
- b) 有功功率、无功功率、功率因数1级;
- c) 有功电度、无功电度1级;
- d) 频率±0.02Hz;
- e) 时钟计时误差 2s/天;
- 电气接线
- a) 三相四线制

#### 2.2.2 开关量输入

- 额定值及输入方式
- a) 输入电压: 24V DC;
- b) 输入方式: 12 路单端输入;
- c) 接线方式:无源接点;
- d) 隔离电压: 2500VDC 光电隔离。
- 容量及性能参数
- a) 接点路数: 12个;
- b) 表示方法:闭合对应二进制码 "2",断开对应二进制码 "1";
- c) 防抖能力: 20~100ms (可调); 默认值: 20ms;
- d) 事件顺序记录 (SOE) 分辨率:  $\leq 2ms$ 。

#### 2.2.3 开关量输出

- 输出方式:8路光耦输出;
- 接线方式:无源接点;
- 隔离电压: 2500VDC 光电隔离。

#### 2.2.4 通信

● 通信口

RS232#1: 与 GPRS 通信;

RS232#2: 无功优化及协调控制器维护口;

● 规约: IEC-60870-5-101, 或按用户要求定制规约;

速率: RS232#1 配置: 波特率 4800~57600bps, 默认 9600bps;
 RS232#2 配置: 波特率固定 115200bps;
 在 RS-485 总线环路上,波特率可达 4800~57600bps。

# Pu luotek

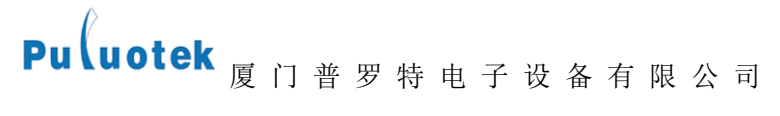

## 第三章 界面说明

#### 3.1 开机界面说明

开机显示图界面如图 1,按"▲"键、"▼"键依次显示图 2 到图 7 的界面信息

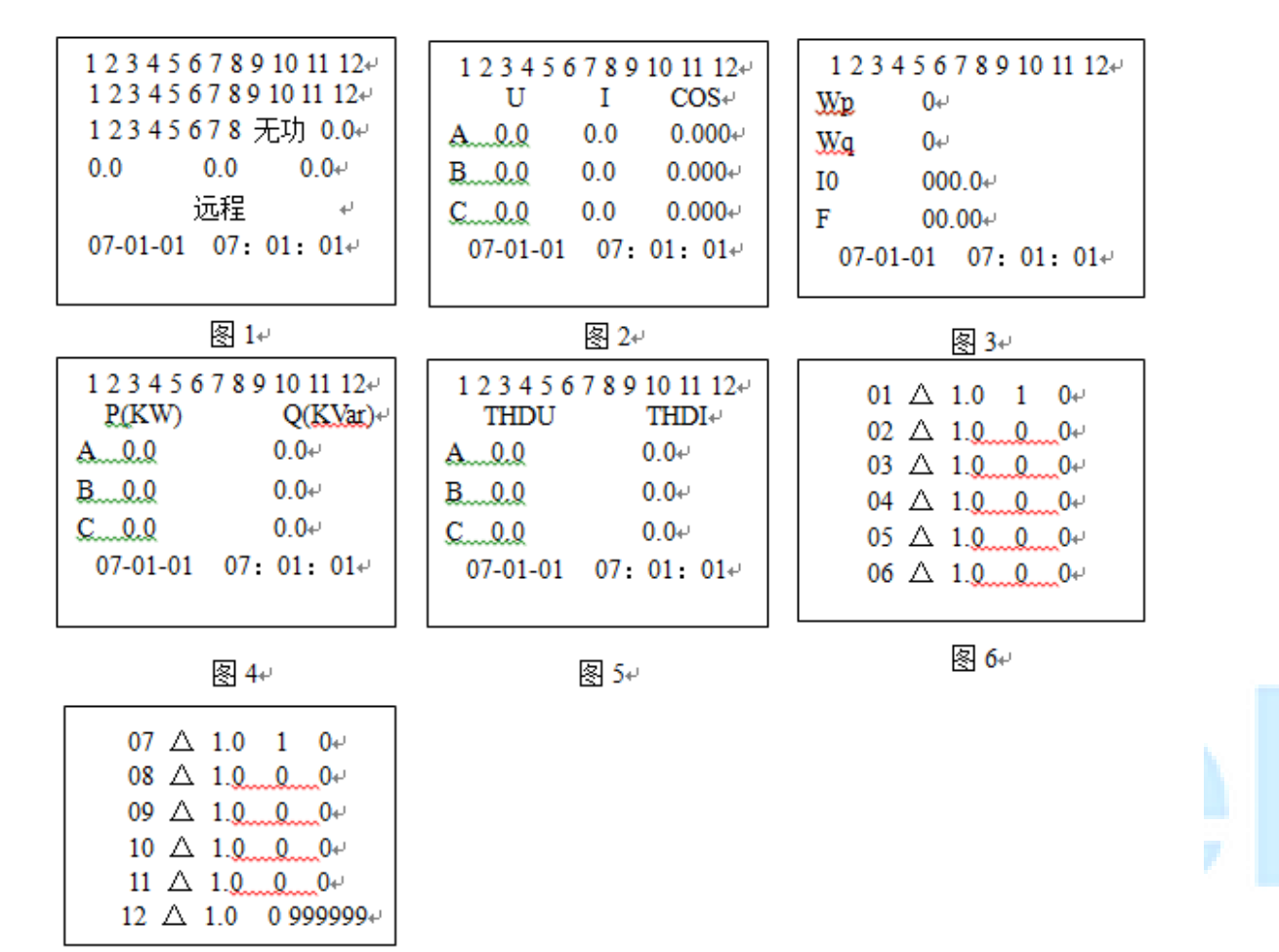

- 冬 7₽
- 图 1:第一行 1<sup>~</sup>12 显示电容投切状态(投入的反显,不允许操作的不显示);第二行 1<sup>~</sup>12 显示 DI 输入状态(输入的反显);第三行 1<sup>~</sup>8 代表 8 个备用继电器,"无功"代表控制类型为无功型,行末的数值为电压不平衡度;第四行的三个数值分别为 A、B、C 相的无功功率;第五行显示无功优化及协调控制器控制模式;最后一行为日期和时间。
- 图 2: A、B、C 三相电压、电流和功率因数。若某相电压出现过压、欠压或缺相情况,则该相电压值反显。
- 图 3: 各行依次代表有功电度(Wp)、无功电度总值(Wq)、零序电流(I0)、频率(F)。
- 图 4: P 为 A、B、C 三相有功功率,单位为 KW;Q 为无功功率,单位为 KVar。
- 图 5: THDU、THDI 分别代表 A、B、C 三相电压及电流谐波畸变率(超过设定值则反显)
- 图 6,7:各列依次代表各组电容器的连接类型、容量,当天的投入次数,到目前为止的投入次数。△代表无 功优化及协调控制器线路为三角形接法;A 代表对 A 相单独无功补偿,依此类推,B、C、AB、BC、CA 分别为

## Puluotek 厦门普罗特电子设备有限公司 对相应相进行无功补偿。

3.2 主菜单说明

在图 1—7 的界面内,按"▶"键,进入"主菜单"界面(图 8)。按"▲"、"▼"键选择相应的功能,然

后按"▶"键,进入相应的菜单功能

| 自手远设谐 | 动↩<br>动↩<br>程<br>武<br>心 |  |
|-------|-------------------------|--|
|       |                         |  |
| 冬     | 8⊷                      |  |

### 3.2.1 自动菜单

按"▶"键,进入"自动菜单",先显示密码输入框(图9),按"▲"键修改数值,按"▼"键移动输入 项,按"▶"键完成密码输入。密码输入正确后,将无功优化及协调控制器设置成"自动控制",此时无功优化 及协调控制器将根据电路实际情况,自动完成电容投切。按"◀"键,退出菜单功能。

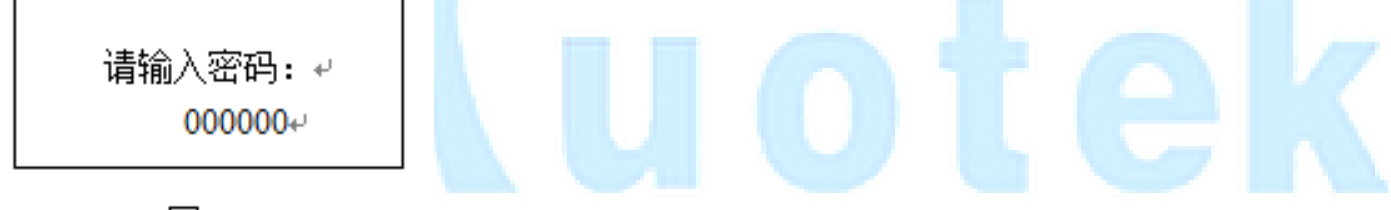

冬 **9**₽

#### 3.2.2 手动菜单

选择"手动"项,先显示密码输入框(图9),密码输入正确后,将无功优化及协调控制器设置成"手动控制",图 10,11 显示的是手动菜单中各组电容器的类型和容量,△代表无功优化及协调控制器线路为三角形接法。

| 01 🛆 1.0 🗸 | 07 △ 1.0+     |
|------------|---------------|
| 02 △ 1.0 ↔ | 08 △ 1.0↔     |
| 03 △ 1.0 + | 09 △ 1.0+     |
| 04 △ 1.0 🗸 | 10 △ 1.0+     |
| 05 △ 1.0 + | 11 △ 1.04     |
| 06 △ 1.0 ↔ | 12 🛆 1.0+     |
| 氡 10↩      | 冬 <b>1</b> 1↩ |

按"▲"、"▼"键选择相应的控制输出,然后按"▶"键,显示确认框(图12),按"▶"键,修改投切状态,按"◀"键,返回到图10界面。

# Puluotek <sub>厦门普罗特</sub>电子设备有限公司

| マ<br>猫は 近回り |    | 修改 XX | 投切状态↩ |  |
|-------------|----|-------|-------|--|
|             | 4J | 确认    | 返回↩   |  |

冬 12+

### 3.2.3 远程菜单

选择""远程",项,先显示密码输入框(图9),密码输入正确后,将无功优化及协调控制器设置成"远程控制",在此模式下,用户可通过GXIEC-800配电综合测控软件在PC上远程控制电容投切(详细操作见附录"远程控制")。按"◀"键,退出菜单功能。

## 3.2.4 设置菜单

选择"设置"项,先显示密码输入框(图9),密码输入正确后,显示设置菜单(图13)

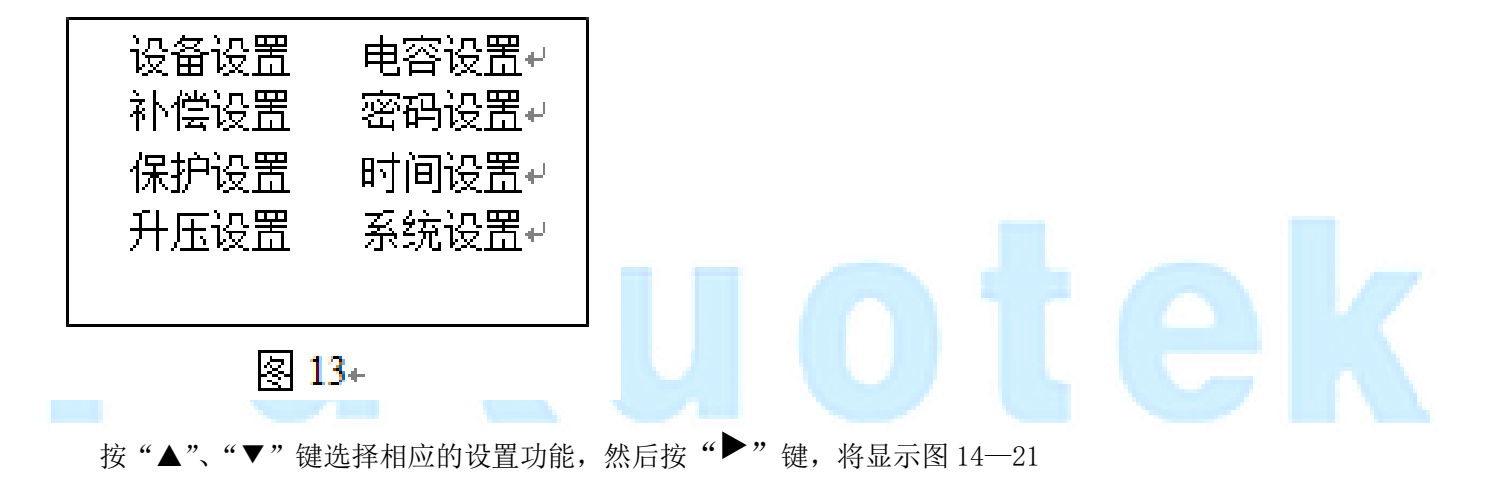

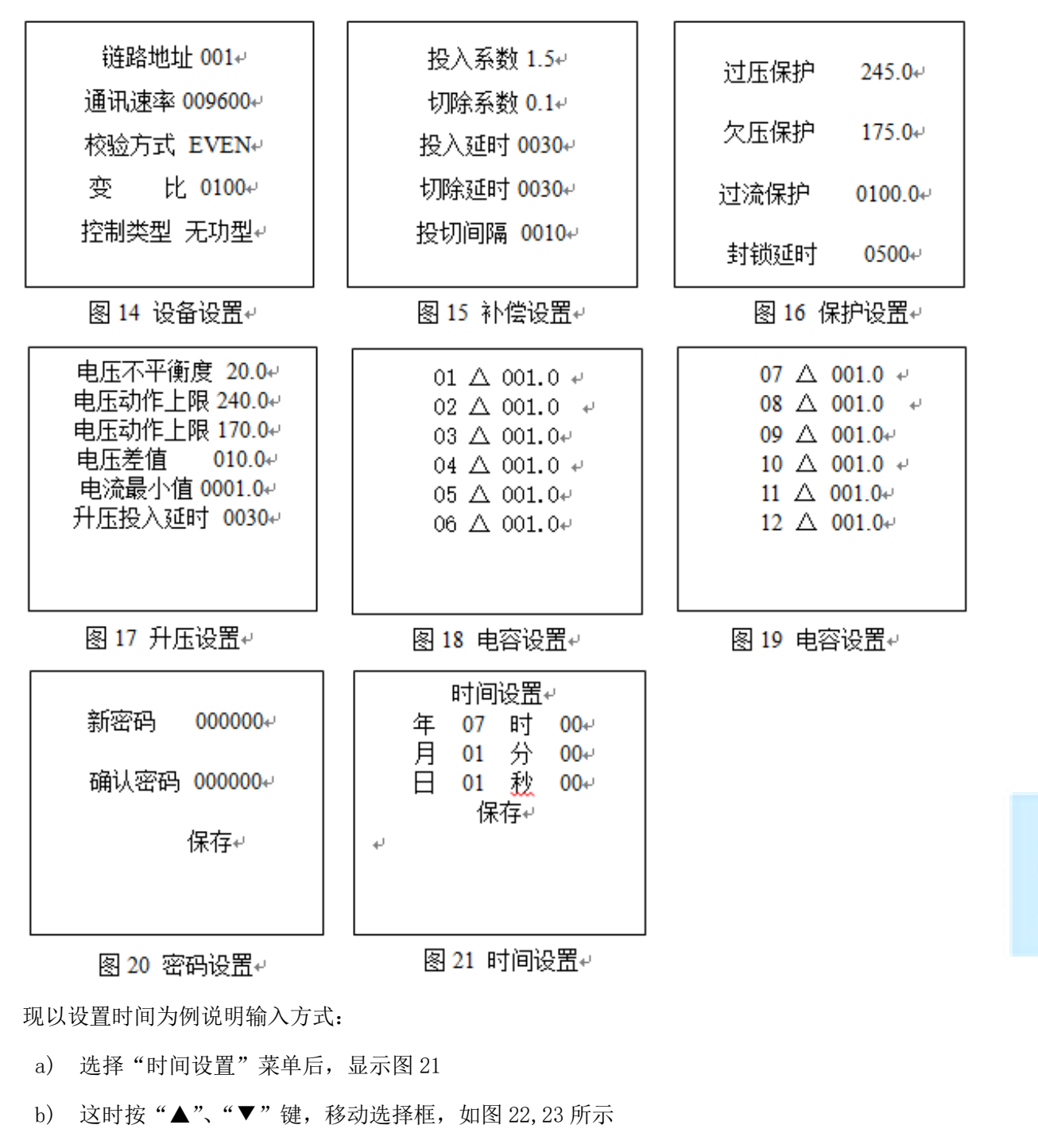

- c) 这时按"▶"键,修改选中的输入项,这时输入项反色显示,如图 24 所示
- d) 这时按"▲"、"▼"键,可修改激活项的内容,如图 25 所示
- e) 这时按"▶"键,保存修改值,返回到选择框状态,如图 26 所示
- f) 这时按<sup>4</sup>"键,不保存修改值,返回到选择框状态,如图 23 所示
- g) 这时按<sup>◀</sup>"键,返回到显示设置菜单界面(图13)。

| Pu(uotek <sub>厦门普罗特</sub> 电子设备有限公司 |            |            |           |           |  |  |  |
|------------------------------------|------------|------------|-----------|-----------|--|--|--|
| 时间设置                               | 时间设置       | 时间设置       | 时间设置      | 时间设置      |  |  |  |
| 年 07 时 00                          | 年 07 时 00  | 年 07 时 00  | 年 07 时 00 | 年 07 时 00 |  |  |  |
| 月 01 分 00                          | 月 011 分 00 | 月 01] 分 00 | 月 07 分 00 | 月 07 分 00 |  |  |  |
| 日 01 秒 00                          | 日 01 秒 00  | 日 01 秒 00  | 日 01 秒 00 | 日 01 秒 00 |  |  |  |
| 图 22                               | 图 23       | 图 24       | 图 25      | 图 26      |  |  |  |

## 3.2.5 谐波菜单

在主菜单(图 8)中选择"谐波"项,进入"谐波菜单",按"▲"键、"▼"键依次显示图 27-32 的界面信息,分别为不同时间段 A、B、C 三相的电压、电流信息。

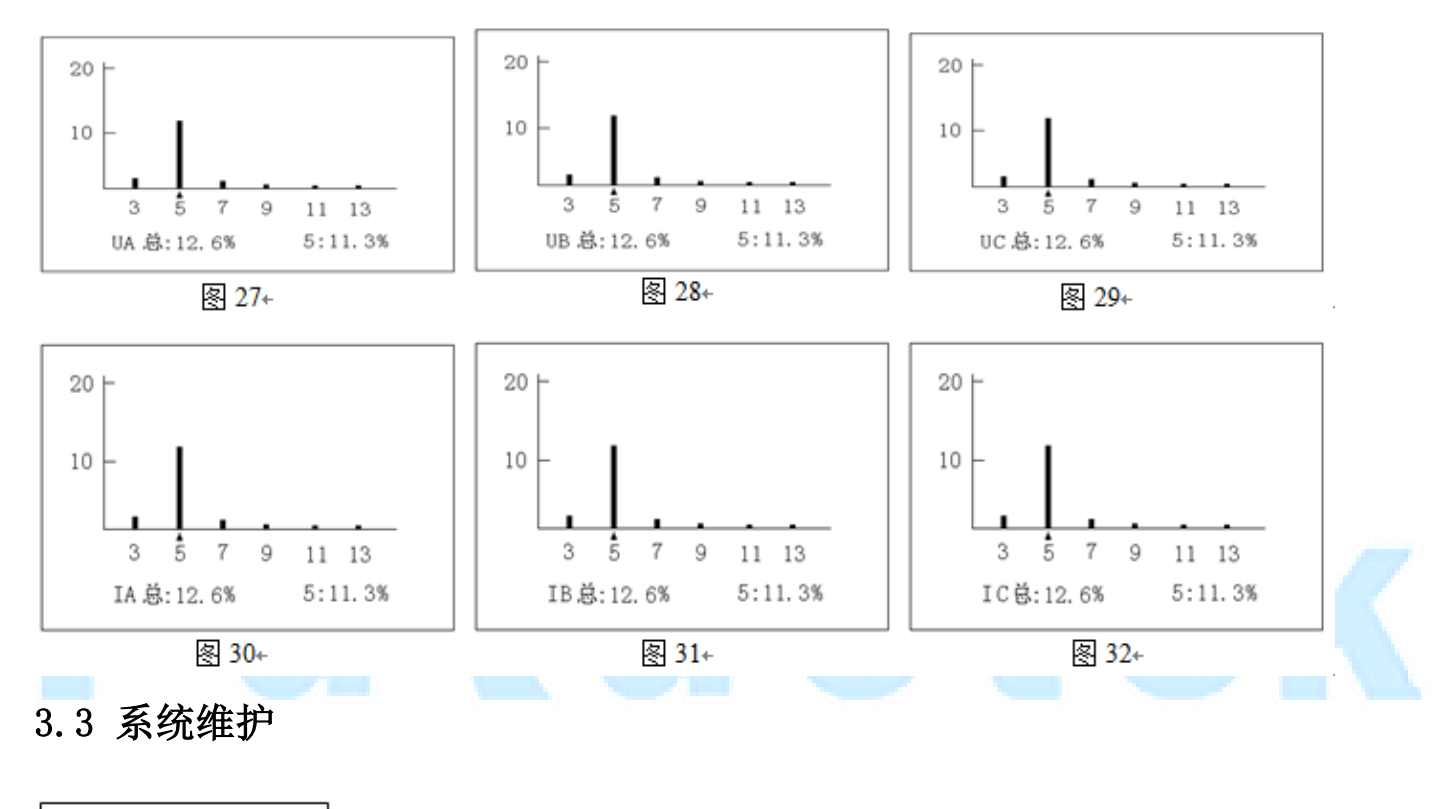

| GPRS-D | GPRS-S↔ |
|--------|---------|
| 101    | GPRS-T₽ |
| 校表     | GPRS-R₽ |
| 485    | T35B13₽ |
|        |         |

按"◀"键回到初始界面,同时按住"◀"键和"▲"键即可进入系统维护界面主菜单(图 33), 然后按"▲" 键、"▼"键,便可选择进入需要的系统维护功能界面:

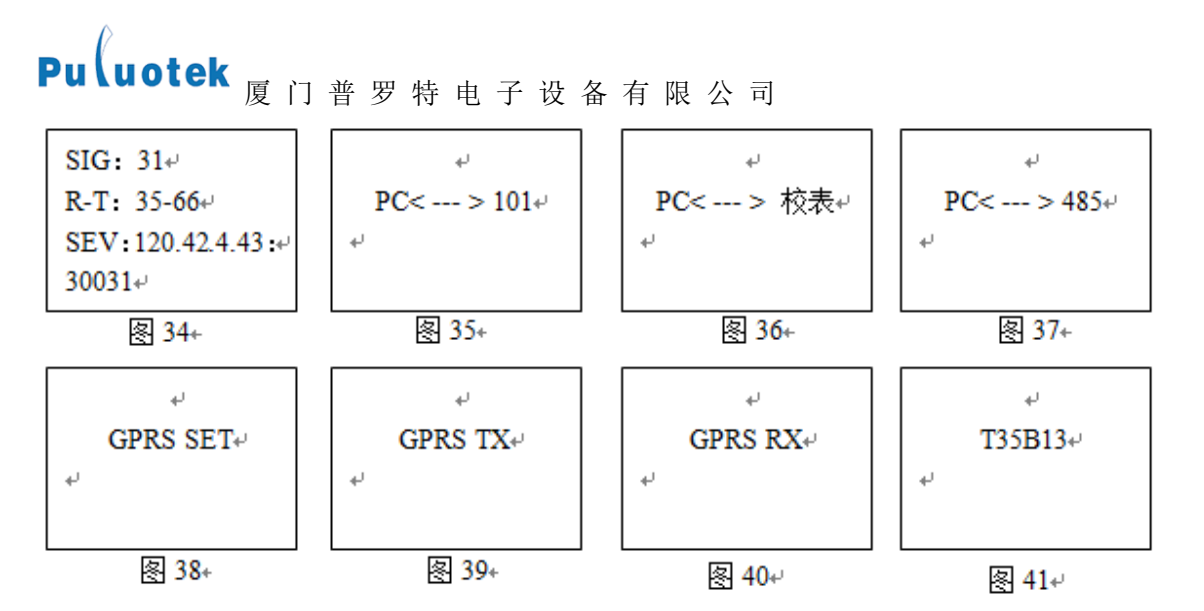

● 图 34: GPRS-D, GPRS 参数测试界面; SIG 为信号强度,数值越大,信号越强; R-T 分别代表接收和发送的数据量; SEV 为 IP 地址;最后一行为端口号;

- 图 35: 101, 系统调试界面。
- 图 36: 校表。电表生产商测试专用;
- 图 37: 485。电表生产商测试专用;
- 图 38: GPRS-S。GPRS 参数设置;
- 图 39: GPRS-T。电表生产商测试专用;
- 图 40: GPRS-R。电表生产商测试专用;

# 图 41: 软件版本号。 UIOTECTION

## Puluotek <sub>厦门普罗特电子设备有限公司</sub> 第四章 GPRS 模块参数配置

## 4.1 无功优化及协调控制器连接

无功优化控制器 RS232#2 串口与 PC 串口连接

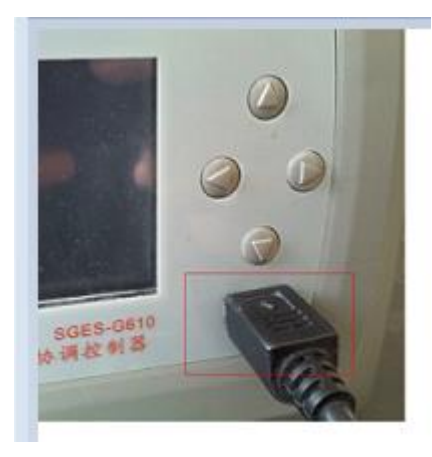

## 4.2 参数配置

1、PC 机上打开 GPRS 参数设置的软件 🔒 GPRS参数设置-V9.8.exe, 该软件分设置界面(左边含有"设置参数"按键的界面)和读取界面(右边含有"读取参数"按键的界面),选择所用串口号后点击"打开串口"

| GPRS参数设置-V9.8           |            |  |  |
|-------------------------|------------|--|--|
| 串口                      |            |  |  |
| 串口号: 1 波特率: 115200 打开串口 | 1 导入配置文件   |  |  |
| GPRSID:                 | GPRSID:    |  |  |
| 波特率:                    | 波特率:       |  |  |
| 校验位: Even ▼             | 校验位:       |  |  |
| APN:                    | APN:       |  |  |
| 服务器名称:                  | 服务器名称:     |  |  |
| 端口:                     | 端口:        |  |  |
| 心跳间隔:                   | 心跳间隔:      |  |  |
| 重连心跳丢失数:                | 重连心跳丢失数:   |  |  |
| 网管服务器:                  | 网管服务器:     |  |  |
| 网管端口:                   | 网管端口:      |  |  |
| 网管报告间隔:                 | 网管报告间隔:    |  |  |
| 网管重连丢失次数:               | 网管重连丢失次数:  |  |  |
| DNS服务器1:                | DNS服务器1:   |  |  |
| DNS服务器2:                | DNS服务器2:   |  |  |
| 用户名:                    | 用户名:       |  |  |
| 密码:                     | 密码:        |  |  |
| PPP类型: CHAP 🔻           | PPP类型:     |  |  |
| 串口延时: 0 毫秒              | 串口延时: 0 毫秒 |  |  |
| 串口解析方式: 101协议 -         | 串口解析方式:    |  |  |
| 设置参数 保存 检查设置结果          | 读取参数       |  |  |
| 读职版本号                   |            |  |  |

2、同时按住"<sup>◀</sup>"键和"▲"键即可进入系统维护界面主菜单(图 33),选择"GPRS-S"后按"▶"键进入"GPRS

SET"串口通讯连接界面"(图 38)。

3、填写各项参数(波特率为固定值 115200),后点击"设置参数"。配置成功后,左边界面的参数会显示在右边 界面

4、若是要对一批模块进行设置,可先填好那些相同参数,点击"保存",在自选的路径下可保存一份配置文件(假 设保存为 config. ini):

| ♣ GPRS参数设置-V9.8         |                       |  |
|-------------------------|-----------------------|--|
|                         |                       |  |
| 串口号: 1 波特率: 115200 打开串口 | 导入配置文件                |  |
| GPRSID: 0001            | GPRSID: 0001          |  |
| 波特率: 9600               | 波特率: 9600             |  |
| 校验位: Even ▼             | 校验位: Even ▼           |  |
| APN: CMNET              | APN: cmnet            |  |
| 服务器名称: 192.168.1.1      | 服务器名称: 192.168.1.6    |  |
| 端口: 5000                | 端口: 5000              |  |
| 心跳间隔: 60                | 心跳间隔: 60              |  |
| 重连心跳丢失数: 5              | 重连心跳丢失数: 5            |  |
| 网管服务器: 192.168.2.6      | 网管服务器: 192.168.2.6    |  |
| 网管端口: 3000              | 网管端口: 3000            |  |
| 网管报告间隔: 60              | 网管报告间隔: 60            |  |
| 网管重连丢失次数: 5             | 网管重连丢失次数: 5           |  |
| DNS服务器1: 0.0.0.0        | DNS服务器1: 0.0.0.0      |  |
| DNS服务器2: 0.0.0.0        | DNS服务器2: 0.0.0.0      |  |
| 用户名:                    | 用户名: *                |  |
| 密码:                     | 密码: *                 |  |
| PPP类型: PAP and CHAP ▼   | PPP类型: PAP and CHAP ▼ |  |
| 串口延时: 100 毫秒            | 串口延时: 100 毫秒          |  |
| 串口解析方式: 数据流             | 串口解析方式: 数据流 💌         |  |
| 设置参数 保存 检查设置结果          | 读取参数                  |  |
| 读取版本号                   |                       |  |
|                         |                       |  |

接下去要设置模块的话直接点击"导入配置文件"按键,就可以直接导入保存的各项参数:

| uotek         | 厦门普罗特电子设备        | ,有限公司             |                |  |
|---------------|------------------|-------------------|----------------|--|
| GPRS参数设置-V9.8 | COLUMN PROPERTY. | Color (Respire) - |                |  |
| 串口 —————      |                  |                   |                |  |
| 串口号: 1        | 波特率: 115200 打开串口 | 导入配置文件            |                |  |
| GPRSID:       | 0001             | GPRSID:           | 0001           |  |
| 波特率:          | 9600             | 波特率:              | 9600           |  |
| 校验位:          | Even 💌           | 校验位:              | Even 💌         |  |
| APN:          | CMNET            | APN:              | cmnet          |  |
| 服务器名称:        | 192. 168. 1. 1   | 服务器名称:            | 192. 168. 1. 6 |  |
| 端口:           | 5000             | 端口:               | 5000           |  |
| 心跳间隔:         | 60               | 心跳间隔:             | 60             |  |
| 重连心跳丢失数:      | 5                | 重连心跳丢失数:          | 5              |  |
| 网管服务器:        | 192. 168. 2. 6   | 网管服务器:            | 192. 168. 2. 6 |  |
| 网管端口:         | 3000             | 网管端口:             | 3000           |  |
| 网管报告间隔:       | 60               | 网管报告间隔:           | 60             |  |
| 网管重连丢失次数:     | 5                | 网管重连丢失次数:         | 5              |  |
| DNS服务器1:      | 0.0.0            | DNS服务器1:          | 0. 0. 0. 0     |  |
| DWS服务器2:      | 0.0.0            | DNS服务器2:          | 0. 0. 0. 0     |  |
| 用户名:          |                  | 用户名:              | *              |  |
| 密码:           |                  | 密码:               | *              |  |
| PPP类型:        | PAP and CHAP     | PPP类型:            | PAP and CHAP   |  |
| 串口延时:         | 100 臺秒           | 串口延时:             | 100 毫秒         |  |
| 串口解析方式:       | 数据流              | 串口解析方式:           | 数据流            |  |
| 设置参数          | 保存检查设置结果         | 读取参数              | t清空            |  |
|               | 读取版本号            |                   |                |  |

5、若要修改某项的参数,只需在设置界面对应的方框中填入设置的参数即可,其他的参数放空或者是不修改就表 示会保持原来的参数不会变。

6、参数填写完成后,点击"设置参数",为了确认参数是否设置成功,可以先点击右边参数界面的"清空"按 键清空界面里各项参数的数据,再点击"读取参数"按键查看设置的参数是否正确。

7、参数解释说明如下表所示,用户可根据该表自行进行 GPRS 参数设置。:

## 4.3 GPRS 参数说明

| 名称      | 解释说明                                                      |  |
|---------|-----------------------------------------------------------|--|
| GPRSID  | GPRS 模块的 ID 号,一个模块一个 ID 号                                 |  |
| 波特率     | 单位时间内载波参数变化的次数可选为"2400、4800、9600、19200、38400、57600、115200 |  |
|         | (bps)"                                                    |  |
| 校验位     | 保证数据的有效性。有三种方式: Odd(偶校验)、Even (奇校验)、非校验 (None)            |  |
| APN     | APN 为进行 GPRS 连接时的接入点,根据所用 SIM 卡设置。                        |  |
| 服务器名称   | 通讯服务器的名称或 IP                                              |  |
| 端口      | 通讯服务器的端口号                                                 |  |
| 心跳间隔    | GPRS 模块多久发送一个心跳信号给通讯服务器,一般大于 30s                          |  |
| 重连心跳丢失数 | 该数值确定 GPRS 模块连续发送了几个心跳包后,都没收到通讯服务器的应答信号,GPRS              |  |
|         | 模块会重新与通讯服务器建立连接                                           |  |

## Puluotek <sub>頁 门 善 罗 特 由 子 设 条 有 限</sub>

| 厦 I 首 岁 衍 电 丁 苡 奋 月 限 公 可 |                                                     |  |
|---------------------------|-----------------------------------------------------|--|
| 网管服务器                     | 网管服务器的名称或 IP                                        |  |
| 网管端口                      | 网管服务器的端口号                                           |  |
| 网管报告间隔                    | GPRS 模块多久发送一次当前状态给网管服务器。                            |  |
| 网管重连丢失次数                  | 该数值确定 GPRS 模块连续发送了几个当前状态数据包后,都没收到网管服务器的应答信          |  |
|                           | 号, GPRS 模块会重新与网管服务器建立连接                             |  |
| DNS 服务器 1                 | 计算机域名系统,根据所连接计算机设置。                                 |  |
| DNS 服务器 2                 | 计算机域名系统,根据所连接计算机设置。                                 |  |
| 用户名                       | 用户名称,用户自行设置。                                        |  |
| 密码                        | GPRS 的连接密码,用户自行设置。                                  |  |
| PPP 类型                    | 点对点串行通信协议,有5中类型:默认值、none、PAP、CHAP、PAP and CHAP,用户可根 |  |
|                           | 据需要自行设置。                                            |  |
| 串口延时                      | 串口通讯的延时时间设置,单位为毫秒。                                  |  |
| 串口解析方式                    | 串口解析方式有两种: 101 协议、数据流。                              |  |

# Puluotek

# Puluotek 厦门普罗特电子设备有限公司

## 第五章 调试

#### 5.1 调试前注意事项

- 检查装置的型号、各电量参数是否与订货一致;
- 检查无功优化及协调控制器有无机械损伤及连线有否被扯断现象;
- 检查无功优化及协调控制器配线有无断线或连接不牢固及碰线,连到无功优化及协调控制器的连线有无脱落
  等情况;装置接地端子的接地是否可靠。
- 阅读无功优化及协调控制器的使用说明书,了解该装置工作原理及端子说明。
- 终端通电之前,应仔细检查,确认装置外壳可靠接地。TA、TV的二次侧,均会产生危害人身安全的高电压, 在进行操作时应小心,严格遵守操作规程。非专业技术人员请勿擅自安装或拆卸该装置。
- 以上检查如发现有故障,请按有关图样修复,如不能修复,中止调试,与厂家联系。

#### 5.2 调试步骤

- 将 PC 串口与无功优化及协调控制器串口 RS232#2 相连,同时按住 "◄"键和 "▲"键,进入系统维护主菜单(图 33),按 "▼"键选择 "101",进入 PC<-->101 界面(图 35),运行 GXIEC-800 配电综合测控软件,即可进行调试。
- 操作完成后,按"◄"键到启动界面。

注:测试软件的使用详见附录《GXIEC-800 配电综合测控软件操作手册》。

## 第六章 常见故障的分析及处理

| 序号 | 故障现象                    | 故障原因                | 判别及处理方法                                                        |
|----|-------------------------|---------------------|----------------------------------------------------------------|
| 1  | 上电, 面板指示不亮, 黑屏          | 无电                  | 检查无功优化及协调控制器电源是否接好                                             |
| 2  | 上电, 面板指示灯亮, 黑屏          | 处于数据初始化状态,无         | 将无功优化及协调控制器的应用软件升级为最新                                          |
|    |                         | 功优化及协调控制器旧          | 版本                                                             |
|    |                         | 版软件没有初始化指示          |                                                                |
| 3  | GPRS 模块网管、业务数据          | GPRS 与无功优化及协调       | 无功优化及协调控制器进入 GPRS-S 菜单,重新配                                     |
|    | 正常,无模拟量数据               | 控制器连接的串口;           | 置 GPRS 参数。确认两个模块之间的串口连接正常                                      |
|    |                         | 整机上电时间太短,无功         | 让无功优化及协调控制器带电工作运行时间超过                                          |
|    |                         | 优化及协调控制器还没          | 15 分钟                                                          |
|    |                         | 有存储定点数据             |                                                                |
| 4  | 无功优化及协调控制器模             | 三相电进出线接错            | 如果后台数据与无功优化及协调控制器显示一                                           |
|    | 拟采集量显示异常                |                     | 致,检查三相电接线,特别注意电流的进出线方                                          |
|    |                         |                     | 向                                                              |
|    | 后台数据异常,无功优化及            | 三相电进出线接错            | 如果后台数据与无功优化及协调控制器显示一                                           |
|    | 协调控制器模拟采集量也             |                     | 致,检查三相电接线,特别注意电流的进出线方                                          |
|    | 异常                      |                     | 向                                                              |
|    | 后台数据异常,无功优化及            | 无功优化及协调控制器          | 使用 PC 101 测试软件读取定点数据及当前数据                                      |
|    | 协调控制器模拟米集量止             | 存储异常                |                                                                |
| _  | <b>第</b><br>王本小小五日四校町田王 | 工业你儿工店"用控制明         |                                                                |
| 5  | 尤切优化 <b>及</b> 协调拴制畚个    | 尤切优化及协调控制器          | 且按仕囬奴上貸有配直参数; 或者通过 PC 应用软                                      |
|    | 肥权切                     | 本 另 的 参 致 能 直 定 百 止 | 什麼 我 能 直 参 数。 佛 认 能 直 参 数 定 音 与 儿 功 仇 化<br>及 地 调 按 制 器 刑 是 一 动 |
|    |                         | ·<br>               | 及你啊捏啊命至5 玖<br>                                                 |
|    |                         | 仅有凹以信ち              | 检查控制制出及凹峡信亏按线                                                  |
| 6  | 无功优化及协调控制器时             | 无功优化及协调控制器          | 显示的时间与正确时间出现过大偏差                                               |
|    | 间错误                     | 时间错乱                | 出现错误的年月日,如:1014年13月33日                                         |
|    |                         |                     | 显示不可辨认字符                                                       |
|    |                         |                     | 史换尤功优化及协调控制器                                                   |
| 7  | 其它故障                    | <b>尤法判断</b>         | 史换尤功优化及协调控制器。注明运行条件及现                                          |
|    |                         |                     | 象,等待寄回分析。                                                      |

# Puluotek 厦门普罗特电子设备有限公司

## 第七章 投运说明及注意事项

## 7.1 投运前无功优化及协调控制器的设置、检查

- 检查无功优化及协调控制器的型号、版本号和各电量参数是否和订货一致;
- AC220V 电源插头处于断开状态,无交流量输入;
- 检查电源极性是否正确;
- 各端子接线是否正确、可靠;
- 保护地是否可靠接地;
- 定值设置是否正确。

## 7.2 无功优化及协调控制器的运行

- 无功优化及协调控制器运行中严禁带电进行操作;
- 无功优化及协调控制器正常运行时,运行灯应亮、灭交替闪烁;正常通信时,对应的接收或发送指示灯应闪烁;
- 无功优化及协调控制器出现告警时,告警指示灯亮;出现故障时,故障指示灯亮;
- 无功优化及协调控制器有电容器投入时,功补指示灯亮,否则灭。

## 7.3 无功优化及协调控制器的退出

● 断开远方终端的工作电源,即拔掉 AC220V 电源插头,切断交流量输入。

## 第八章 订货、售后需知

## 8.1 订货须知

订货时应指明:

- 产品型号、名称、订货数量;
- 工作电源: 是否为 AC220V;
- 交流电流、电压额定值, CT 变比;
- 电容器组数、各组容量;
- 控制输出方式:继电器输出,还是光耦输出;
- 电容器投切补偿方式;
- 通信方式;
- 特殊功能要求及备品、备件;
- 供货地址及时间。

## 8.2 包装、运输、储存及保修

- 本产品采用纸箱包装,内衬防震泡沫。
- 运输时按原包装装好,搬运时轻拿轻放。不允许强烈震动,不允许倒置。
- 储存环境:应保持干燥。
- 堆放要求:本产品不允许倒置,码放不得高于五层,不得压放其他杂物。
- 质保期为自产品投运后1年,产品长期免维护,厂家提供终身服务。
- 8.3 随机物品
- 产品合格证或合格证明书一份;
- 使用说明书一份;
- 装箱单一份。
- 按照产品结构规定的数量供应安装附件。

## 附录《GXIEC-800 配电综合测控软件操作手册》

配电综合测控软件安装于笔记本电脑或抄表器上,可抄取存储于无功优化及协调控制器中的统计记录数据, 对无功优化及协调控制器进行调试、维护及电网参数分析。操作时只需用一根通信电缆将 PC 串口与无功优化及协 调控制器串口 (RS232 #2) 相连,同时按住 "◀"键和 "▲"键进入终端维护界面,按 "▼"键选择 "101"进 入 PC<-->101 界面,再运行配电综合测控软件即可。

设备控制方式主要有三种,分别为:"远程模式"、"自动控制"、"手动控制"

| ♣ 节能配电控制器测试服务器-V2.2                                                                                    | - | $\times$ |
|----------------------------------------------------------------------------------------------------|---|----------|
| 端口号: 20000                                                                                             |   |          |
| 第135:1  第3人DDD:1  开  ▼  控制DD  选择参数文件  下载参数    控制方式:  「認知振聞」  设置控制  读取版本信息    数据收发列表  当前数值:  资程提示  参数列表 |   |          |
|                                                                                                    |   |          |
|                                                                                                    |   |          |
|                                                                                                    |   |          |
|                                                                                                    |   |          |
|                                                                                                    |   |          |
|                                                                                                    |   | >        |
| 通讯日志导出                                                                                                 |   |          |
| 数据导出 停止                                                                                                |   |          |

a) 选择"手动模式",打开串口,可以执行"下载参数"和"读取参数"的功能了。

在文本框中输入要保存参数的路径,点击"读取参数"即可导出设备当前参数到指定文件夹

| 读取参数         |                       |      |
|--------------|-----------------------|------|
|              | 选择参数文件 下载参数           |      |
| 读取版本信息       |                       |      |
| 123.ini      | 2012/12/19 17:02 配置设置 | 1 KB |
| 234.ini      | 2012/12/19 17:02 配置设置 | 1 KB |
| 🗿 432.ini    | 2012/12/20 11:37 配置设置 | 1 KB |
| 😰 config.ini | 2012/12/20 11:22 配置设置 | 3 KB |

打开导出的配置文件,可以修改相应参数

## Puluotek 厦门普罗特电子设备有限公司

| config.ini - 记争本                          |        |
|-------------------------------------------|--------|
| 文件(F) 编辑(E) 格式(O) 查看(V) 帮助(H)             |        |
| Ver=20120807000000<br>[CONFIG]            | *<br>= |
| CMyAddr=01<br>;链路地址                       |        |
| CBand=9600<br>;通讯速率                       |        |
| CJiaoYan=02<br>;校验方式0—无校验,2—偶校验,3—奇校验,默认2 |        |
| CCtlType=00<br>;控制类型(0:远程, 1:自动, 2:手动)    |        |
| CMiMa=00<br>;密码(5,6)                      |        |
| CYXTime=20<br>;遥信消抖时间ms                   |        |
| CWuYTime=1000<br>:无压确认时间ms                | -      |

修改完成后保存文件,点击"选择配置参数文件"按钮导入修改后文件,点击"下载参数"完成参数下载。

选择参数配置文件 下载参数

参数解释说明如下表所示

| 名称   | 解释说明                              |
|------|-----------------------------------|
| 链路地址 | 设备连接地址,默认是 0001                   |
| 通讯速率 | 波特率 9600                          |
| 校验方式 | 数据校验,默认是 EVEN                     |
| 变比   | 0001                              |
| 控制类型 | 设备的补偿模式,可选无功补偿、电压补偿               |
| 投入系数 | 电容投入的系数                           |
| 投切系数 | 电容切除的系数                           |
| 投入延时 | 条件达成后电容投入的延时                      |
| 切除延时 | 条件达成后电容切除的延时                      |
| 投切间隔 | 两个电容投切之间的间隔                       |
| 过压保护 | 过压保护门限值                           |
| 欠压保护 | 欠压保护门限值                           |
| 过流保护 | 过流保护门限值                           |
| 封锁延时 | 电容投切操作后再次投切的延时时间                  |
| 相序   | A、B、C 三相的顺序,如果相序控制设置为自动,设备会自动切换相许 |
| 相序控制 | 可选为自动或手动控制相序                      |
| 等效电阻 | 电容的等效电阻                           |

| 响应时间  | 条件达成后对电容投切的环境时间      |
|-------|----------------------|
| 损坏角正切 | 电容器的有功功率P与无功功率Q的比值大小 |
| 变压器变比 | 变压器变比的值              |

参数配置完成后若要控制 D0 开关,只需输入相应 D0 号,选择开关量,点击"控制 D0"即可。(D0 号为 1<sup>~</sup>20, 共 20 个继电器)

开 控制DO 输入D0号: 11 Ŧ

在"当前数值"文本框中将显示相应操作得到的数据(如下图)

2012-12-21 14:45:33 :控制D01,1 2012-12-21 14:45:33 接收数据:电压0.00,0.00,0.00,电流0.00,0.00,0.00,0.00,有功功率0.00,0.00 2012-12-21 14:45:52 :控制D01,2 2012-12-21 14:45:33 b) 远程控制 选择"远程模式",可实现远程控制。输入端口号,点击"监听"即可远程了解设备运行情况。其中所填端口 号必须与 GPRS 网管服务器连接的端口号一致。 20058 监听 关闭 端口号: 除了可以远程控制 D0 外,勾选下图复选框,设置轮询间隔,点击"监听",软件会每隔一段时间收发一次数 据,达到无人控制的目的。 S 轮询间隔: |30|杳间数据  $\mathbf{\nabla}$ 下图为每隔一秒监听得到的数据,点击"停止"即停止监听。 也可以点击"查询数据"人为监听数据。点击下图中"数据导出"可以导出为.csv文件。 通讯日志导出 停止 数据导出

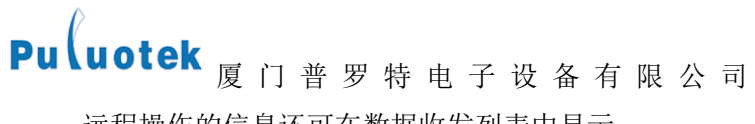

远程操作的信息还可在数据收发列表中显示。

数据收发列表:

a) 自动控制

如果要令设备自动控制,只要选择"自动模式"就可实现。